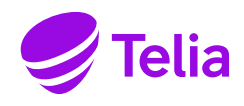

### 1. Johdanto

Tämän pikaohjeen avulla vahvistat Telian yrityksesi Microsoft 365 -lisenssien toimittajaksi. Pikaohjeessa käydään lyhyesti läpi, mistä ja miten pääset hyväksymään kumppanuussuhteen.

### 2. Linkin hyväksyminen

#### Hyväksy partner-linkki osoitteessa

https://admin.microsoft.com/Adminportal/Home?invType=ResellerRelationship&partnerId=91fac1a4-b741-403d-9ff2-150e0d1b5d10&msppId=0#/partners/invitation

Jos linkin napsauttaminen ei johda sinua oikeaan Partner Center -näkymään (alla olevien ohjeiden mukaisesti), kopioi linkki suoraan selaimeesi.

### 3. Kirjautuminen

1. Kirjaudu sisään Microsoft Global Admin -tunnuksella (esimerkkitunnus admin@companyname.onmicrosoft.com).

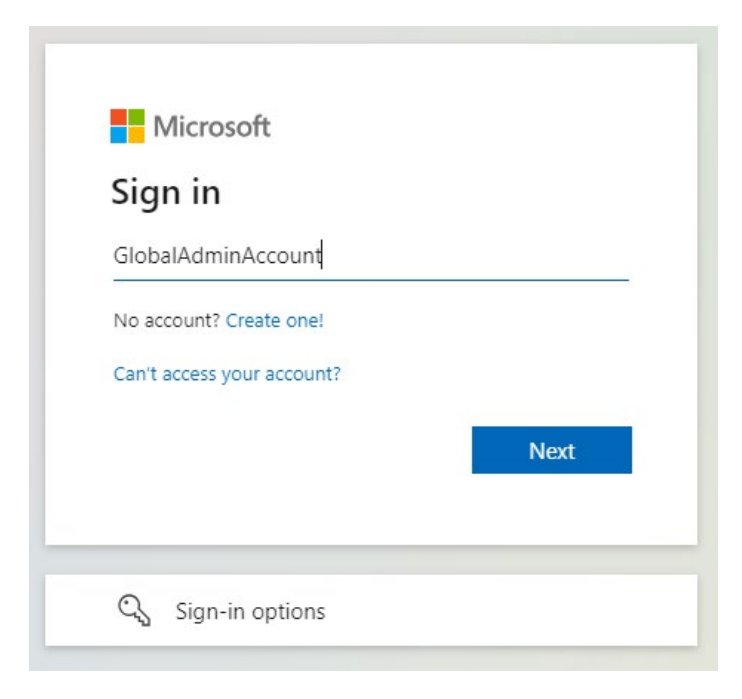

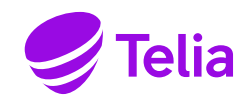

2. Syötä salasanakenttään Global Admin -salasana ja kirjaudu sisään painikkeella *Sign in*. Jos olet unohtanut salasanan, voit vaihtaa sen kohdasta "Forgot my password" (Unohtuiko salasana).

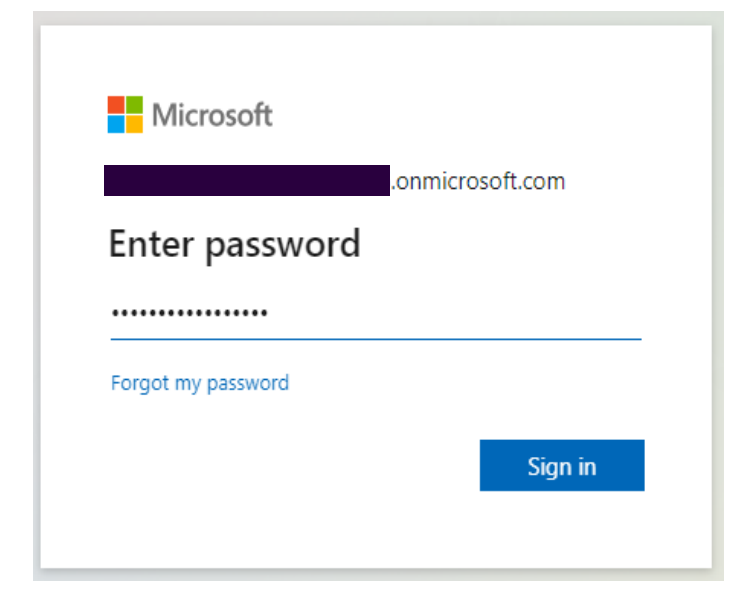

3. Kirjaudu sisään tunnistautumalla kaksivaiheisella todennuksella.

| Microsoft                                                         |          |
|-------------------------------------------------------------------|----------|
| onmicros                                                          | oft.com  |
| Verify your identity                                              |          |
| Text +XXX XXXXXXX37                                               |          |
| More information                                                  |          |
| Are your verification methods current?<br>https://aka.ms/mfasetup | Check at |
|                                                                   | Cancel   |
|                                                                   |          |

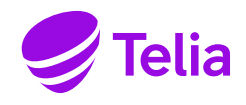

4. Kaksivaiheinen tunnistautuminen voidaan vahvistaa tekstiviestillä, puhelinsoitolla tai autentikointisovelluksella. Tunnistautumistapa on otettu käyttöön, kun kaksivaiheinen tunnistautuminen on määritetty.

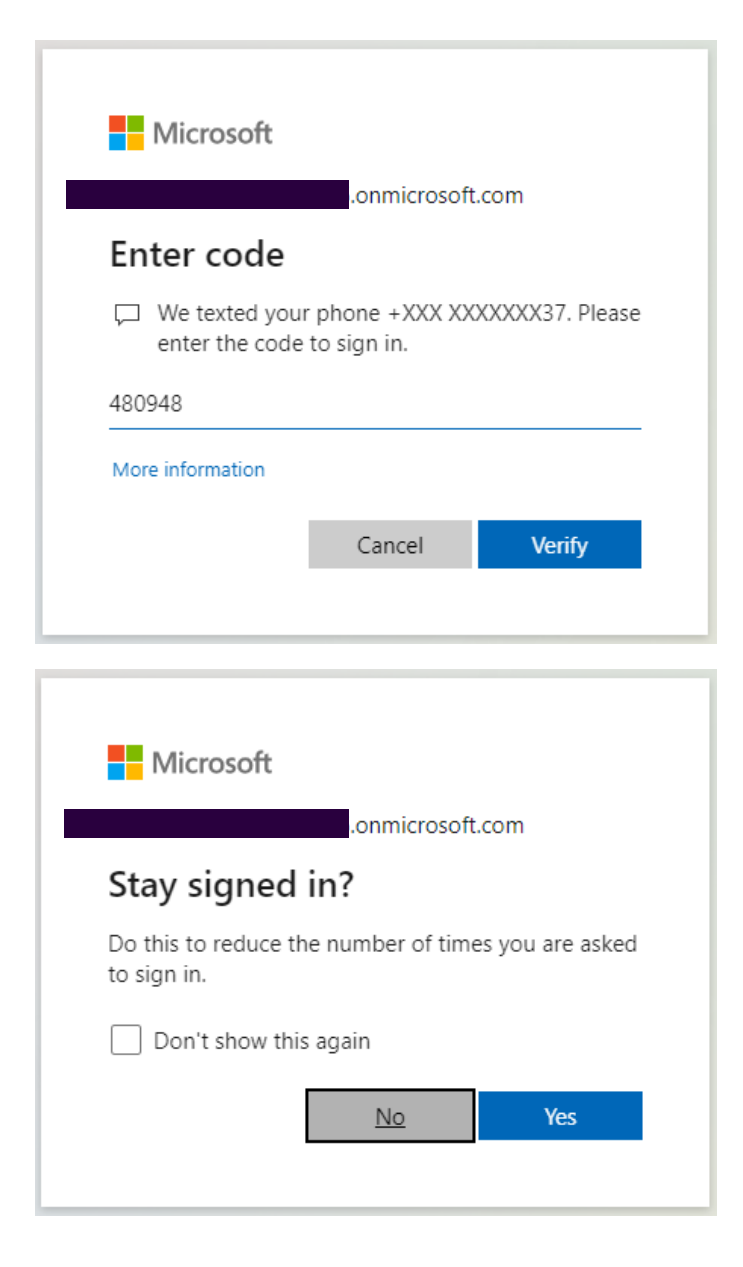

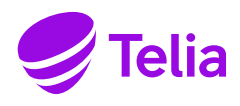

### 4. Telian vahvistaminen kumppaniksi

Kun kirjaudut onnistuneesti linkistä sisään, pääset vahvistamaan Telian kumppaniksi ympäristöösi.

#### Mitä kumppanisuhde tarkoittaa?

Hyväksyt sopimusehdot, jotta voit hankkia Microsoft 365 -lisenssejä Telian kautta.

1. Hyväksy kumppanisuhde ja jatka eteenpäin painamalla painiketta *Next* (Seuraava).

| Overview                | About partner relationships                                                                                                    |
|-------------------------|----------------------------------------------------------------------------------------------------|
| ) Microsoft<br>Customer | Telia Inmics-Nebula Oy, a member of the Microsoft Partner Network, requests to work with you as a reseller. Learn more about partner permissions |
| Agreement               | Review the partner information                                                                                                    |
| ) Review and            | Partner information                                                                                                    |
| finish                  | Telia Inmics-Nebula Oy                                                                                                    |
|                         | Helsinki, Finland                                                                                                    |
|                         |                                                                                                    |
|                         | Partner type                                                                                                    |
|                         | Reseller                                                                                                    |
|                         | Accept the partner relationship                                                                                                    |
|                         | You'll need to complete the following steps:                                                                                                    |
|                         | <ul> <li>Read and check the box to accept the Microsoft Customer Agreement to work<br/>with Microsoft or a Microsoft partner.</li> </ul>         |
|                         | <ul> <li>Review the partner information and authorize the partner to buy and manage<br/>products and services for your organization.</li> </ul>  |
|                         | Select <b>Next</b> to begin.                                                                                                    |
|                         |                                                                                                    |

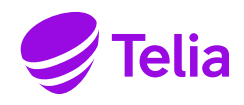

- 2. Hyväksy Microsoftin asiakassopimusehdot.
  - Sopimusehdot (https://www.microsoft.com/licensing/docs/customeragreement) koskevat Microsoft 365 palveluiden käyttöä ja ne hyväksymällä hyväksyt uusimmat sopimusehdot.
  - Kun olet hyväksynyt ehdot, laita rasti ruutuun alla olevan kuvan mukaisesti ja paina painiketta **Accept** (Hyväksy).

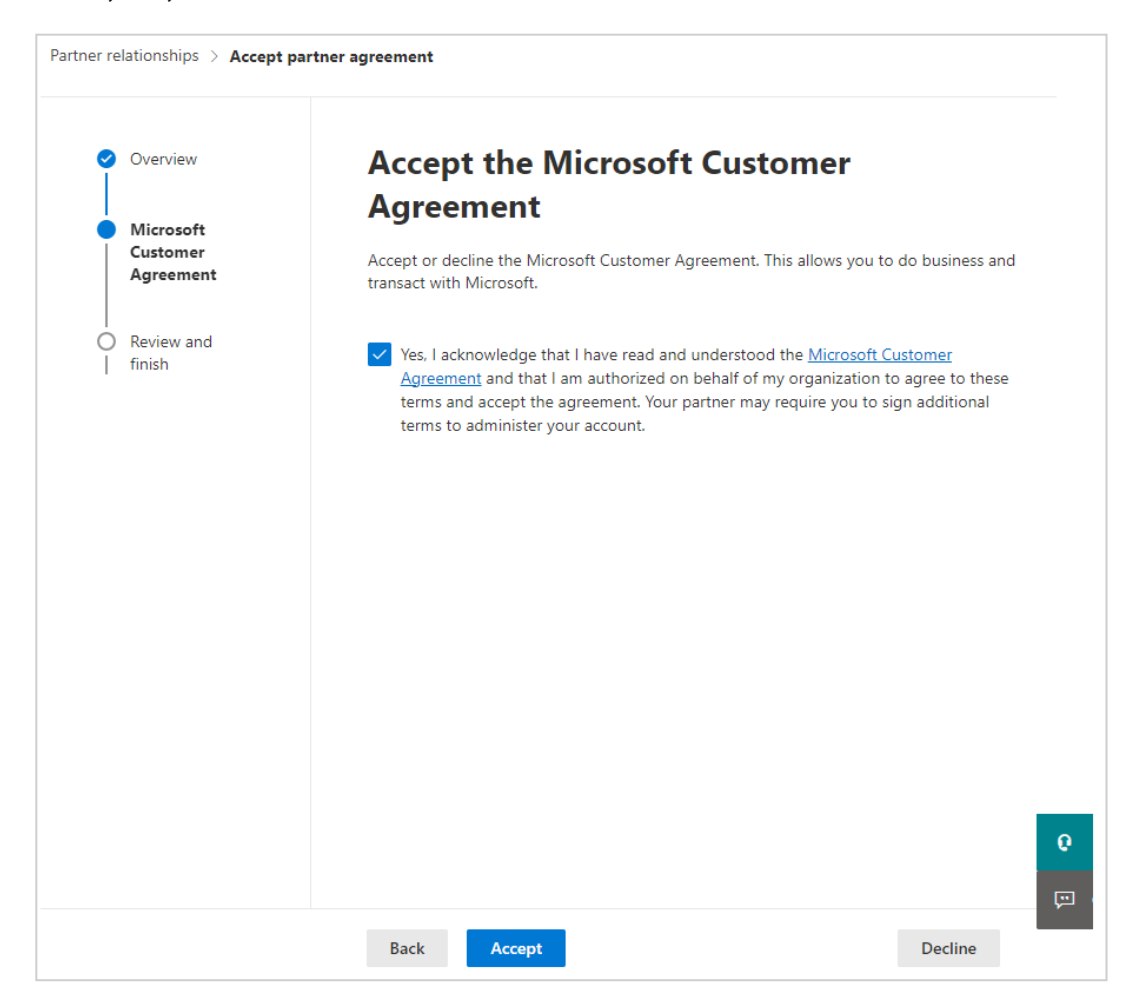

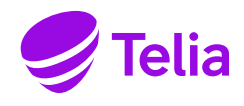

- 3. Vahvista kumppanin eli Telian tiedot sekä kumppanin taso eli "jälleenmyyjä" (Reseller).
  - Kun vahvistat nämä ehdot, Telia voi jatkossakin toimittaa sinulle Microsoft 365 -lisenssejä.
  - Paina lopuksi painiketta *Accept* (Hyväksy).

| Overview                           | Accept the part                                                                                                    | ner relationship and fini |
|------------------------------------|----------------------------------------------------------------------------------------------------|---------------------------|
| Microsoft<br>Customer<br>Agreement | Confirm the partner information and the roles and access level. By selecting <b>Finish</b> , yo<br>accept the partner relationship and can start working with the partner. Contact this<br>partner to end relationships and stop access to your organization's data and services. |                           |
|                                    | Partner information                                                                                                    | Partner type              |
| Review and<br>finish               | Telia Inmics-Nebula Oy<br>Helsinki, Finland<br>Fl                                                                                                    | Reseller                  |
|                                    |                                                                                                    |                           |
|                                    |                                                                                                    |                           |
|                                    |                                                                                                    |                           |
|                                    |                                                                                                    |                           |

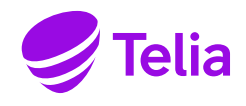

- 4. Viimeisessä kohdassa vahvistat kumppanisuhteen eli Telian yrityksesi Microsoft 365 -lisenssitoimittajaksi.
  - Paina lopuksi painiketta *Close* (Sulje).
  - Kun olet hyväksynyt kumppanisuhteen ja Microsoft-sopimusehdot, voit kirjautua ulos ympäristöstäsi.

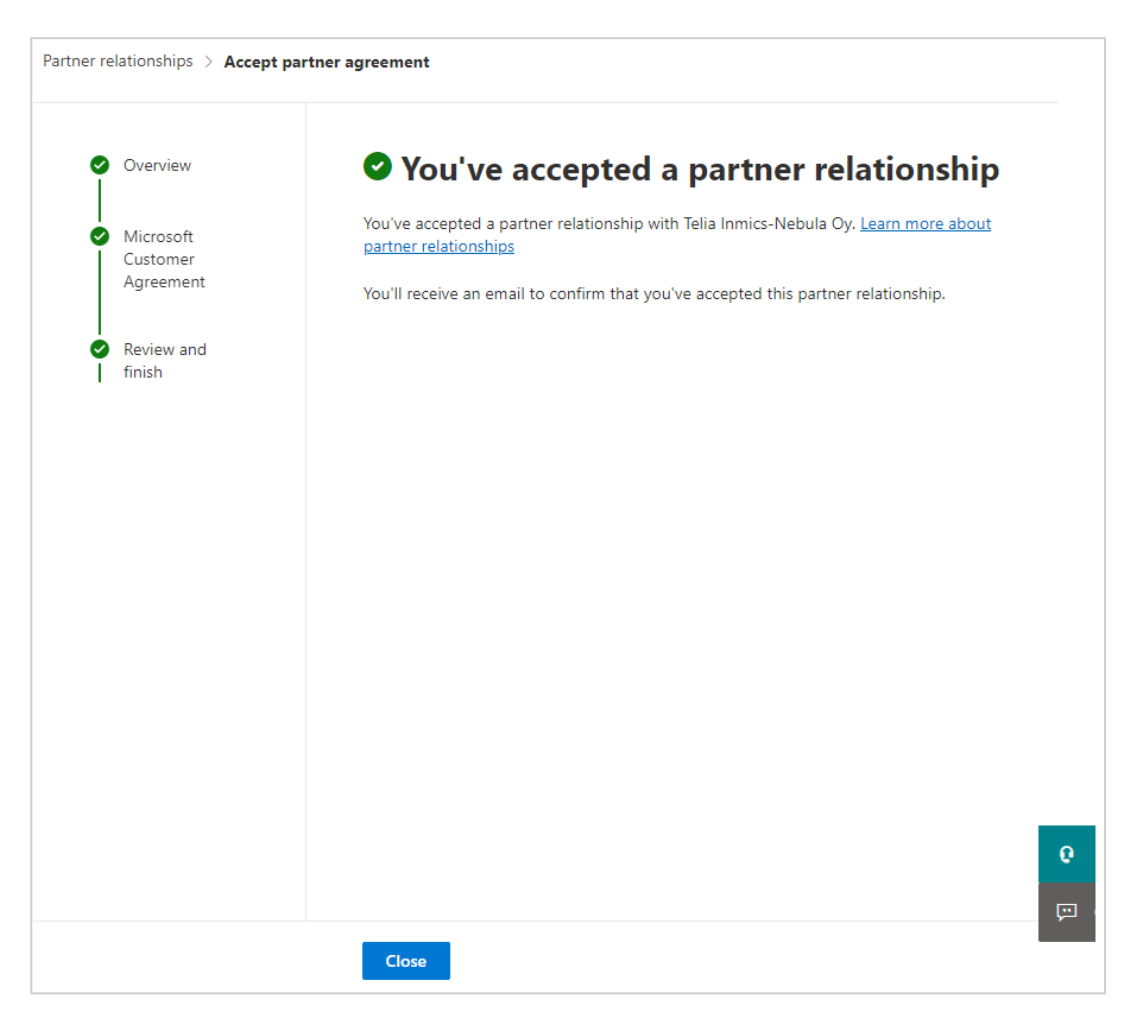